## (MFA) Multi-Factor Authentication Setup

- 1. In a web browser with INPRIVATE or INCONGNITO mode
  - a. Navigate to portal.office.com
  - b. Sign in with username and password

| .com |      |
|------|------|
|      |      |
| ?    |      |
| Back | Next |
|      | .com |

2. Select Next to setup Authentication methods

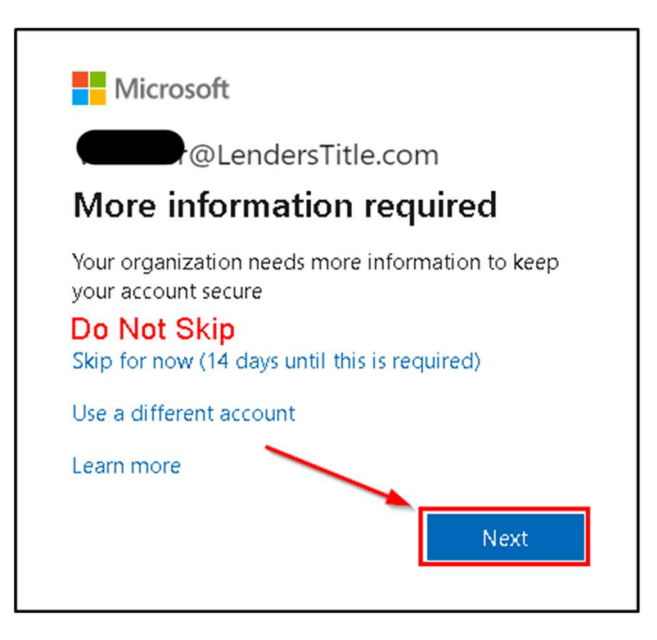

3. Set up you authentication method by downloading the Microsoft Authenticator App on an iOS or Android smartphone.

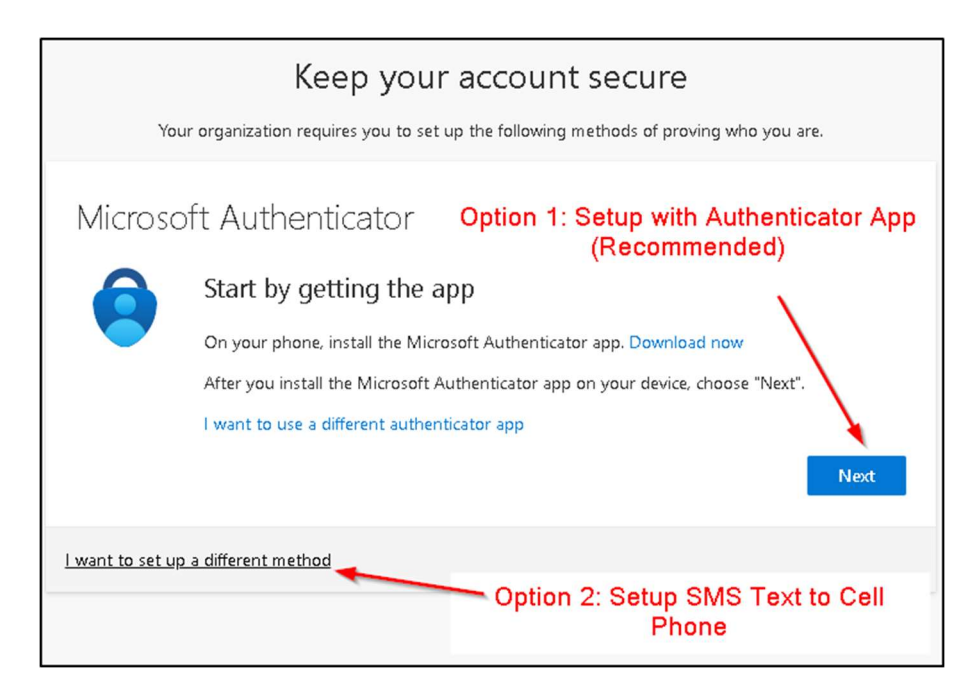

- 4. Instructions for Option 1: Setup with Authenticator App
  - a. Download App

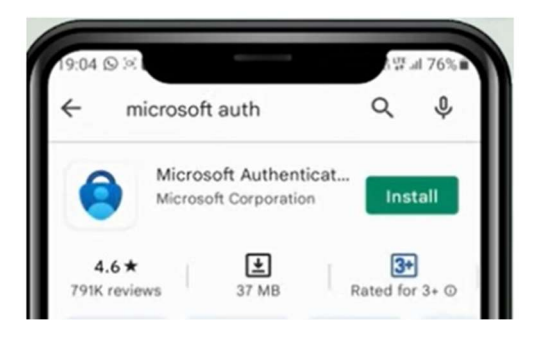

- 5. Open the Authenticator App
  - a. Click the + at the top right corner
  - b. Select Work or School account
  - c. Scan the QR Code on the screen

| Microsoft Authenticator                                                                                        |                    | Your account provider will display a QR code.                                                                                              |
|----------------------------------------------------------------------------------------------------|--------------------|----------------------------------------------------------------------------------------------------|
| Scan the QR code                                                                                               |                    | Microsoft Authenticato                                                                                                    |
| Use the Microsoft Authenticator app to scan the QR code. This will connect the Micro<br>app with your account. | soft Authenticator | Scan the QR code                                                                                                    |
| After you scan the QR code, choose "Next".                                                                     |                    | App Lock enabled                                                                                                    |
|                                                                                                    | ¢                  | To better protect Authenticator,<br>we've enabled App Lock by default.<br>To turn it off, go to the app settings<br>or<br>Cart scan image? |
| Can't scan image?                                                                                              |                    |                                                                                                    |
| Ba                                                                                                    | ck Next            | OR ENTER CODE MANUALLY                                                                                                    |

6. Authenticator App will walk you through testing the number matching.

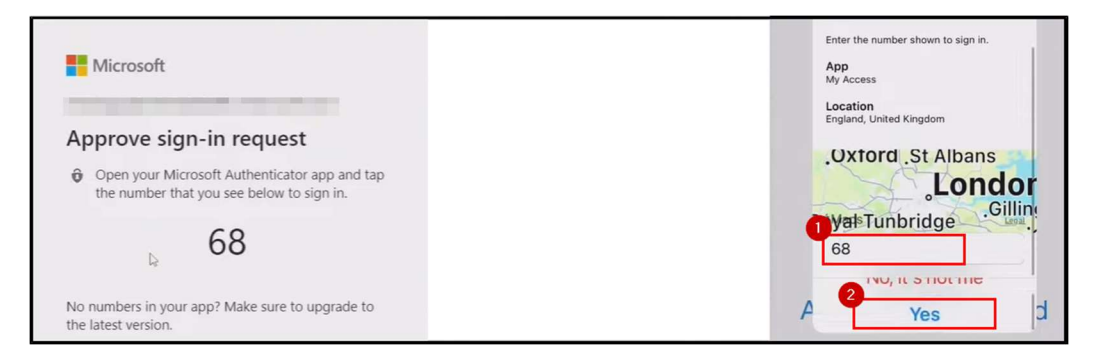

7. Success -- Continue on next page to Reset Password.

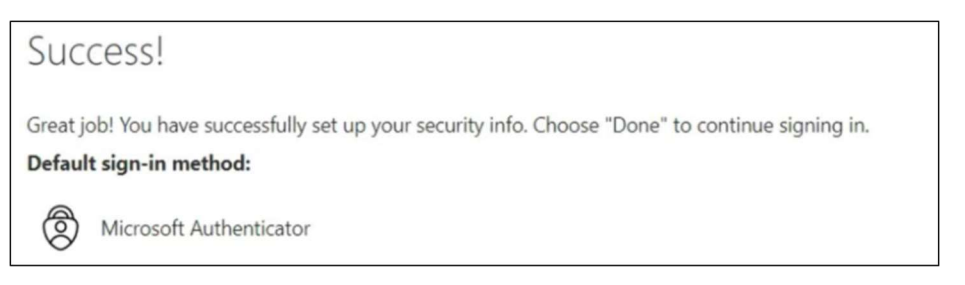

## How to Change your Password

1. Once MFA has been setup, **Sign out** of the session.

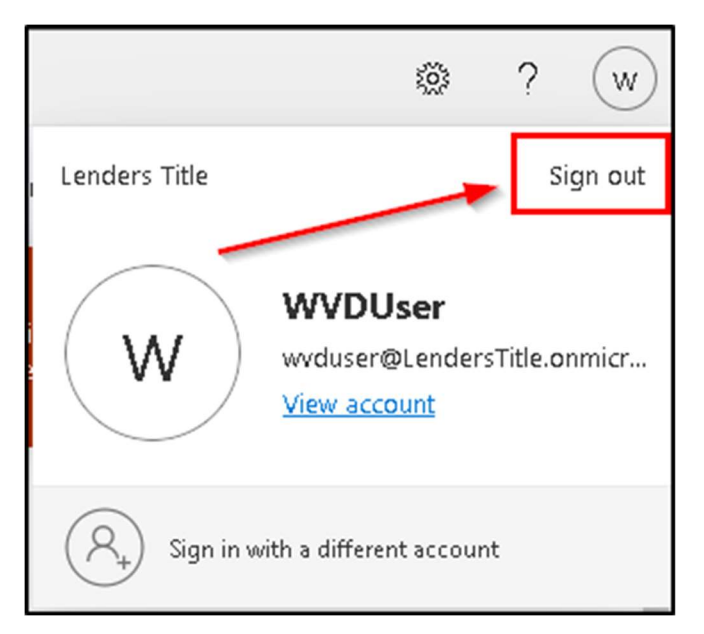

- 2. In a web browser with INPRIVATE or INCONGNITO mode
  - a. Navigate to portal.office.com
  - b. Enter the username and this time select FORGOT MY PASSWORD

| Microsoft          |         |
|--------------------|---------|
| Enter password     | .om     |
| Password           |         |
| Forgot my password |         |
|                    | Sign in |

3. Enter the CAPTCHA code and click Next

Ē

| Get back into your account                                                                                                    |
|----------------------------------------------------------------------------------------------------|
| Who are you?                                                                                                    |
| To recover your account, begin by entering your email or username an                                                                                                    |
| Email or Username: *                                                                                                    |
| wvduser@lenderstitle.onmicrosoft.com                                                                                                    |
| Example: user@contoso.onmicrosoft.com or user@contoso.com                                                                                                    |
| <pre>     Enter Text      Next Cancel      Cancel      Cancel</pre> |

4. Now you will be prompted to verify the process using the Authentication Method you set up previously. Enter the information and click **Next** 

| Get back into your account                                       |  |
|------------------------------------------------------------------|--|
| verification step 1 > choose a new password                      |  |
| Please choose the contact method we should use for verification: |  |

- 5. Enter a new password must be at least 10 Characters.
  - a. Must use at least a combination of Uppercase, Lowercase and Number characters.
  - b. Cannot use your username in the password.

| Get back into your account                     |
|------------------------------------------------|
| verification step 1 ✓ > choose a new password  |
| * Enter new password:<br>Confirm new password: |
| Finish Cancel                                  |

6. Your password is now reset. **SUCCESS**!